# **RSR In Focus: Using the Grantee Contract** Management System (GCMS)

All contract information that is used to populate the Ryan White HIV/AIDS Program Services Report (RSR) is stored in the GCMS. The GCMS is used to populate your RSR Recipient Report, Allocations Report, and Consolidated List of Contracts, if applicable, with information such as recipient/provider relationships and funded services.

#### What's in the GCMS?

- Contracted providers
- Contract start/end dates •
- Award amounts
- **Funded** services •
- Contact information

### What do I need to do in the GCMS for the RSR?

Recipients are agencies which directly receive RWHAP funds from HRSA HAB. Only recipients can make changes in the GCMS.

(receive RWHAP funds from a recipient and provide client services)

DISO

**Providers-only:** If something in your Provider Report is not correct, ask your recipient to make the edits in the GCMS and synchronize their RSR Recipient Report. The information cannot be synchronized for a provider unless the provider report is in "Working" status.

A project of 🍣 CAI in partnership with

(receive RWHAP funds from HAB. and may also provide direct services)

Recipients: If you have not started your RSR Recipient Report, review the data in the GCMS and update contract information if needed before you access the RSR.

> If you have started your Recipient Report and need to update information, go back to the GCMS to make changes. Integrate the changes into your Recipient Report by clicking "synchronize" in the Program Information page of your report.

#### **Remember!**

Make sure your contracts are correct in the GCMS *before* beginning your RSR Recipient Report! This will minimize the need to synchronize your changes.

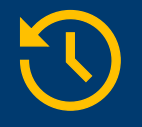

The GCMS is open year-round for recipients to update information!

#### The following pages of this document include steps and screenshots for recipients on how to use the GCMS to make changes in preparation for RSR reporting.

This resource was prepared by CAI and their partners Abt Associates and Mission Analytics under Cooperative Agreement #U69HA39084 from the Health Resources and Services Administration's HIV/AIDS Bureau. Its contents are solely the responsibility of the authors and do not necessarily represent the official views of the HIV/AIDS Bureau.

### Accessing the GCMS

You enter the GCMS through the RSR or the Program Terms Report (PTR) deliverable in the Electronic Handbooks (EHBs). In either report, you can access the GCMS using the **"Search Contracts"** link in the left-hand navigation panel in the EHBs.

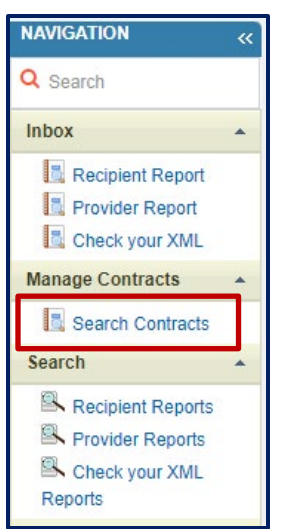

# **Updating Information**

Enter your search criteria into the GCMS. You do not have to fill out each section to complete a search. The grant number will be prepopulated. Click the **"Search"** button.

| Grantee C | Contract Management Sy | /stem                   |                        |        |
|-----------|------------------------|-------------------------|------------------------|--------|
|           | Grant Number           |                         |                        |        |
|           | Org ID:                |                         | (comma separated list) |        |
|           | Registration Code      |                         | (comma separated list) |        |
|           | Organization Name      | Community Health Center | ]                      |        |
|           | Funded Through         |                         | Ţ                      |        |
|           | Contract ID            |                         | (comma separated list) |        |
|           | Reference              |                         | ]                      |        |
|           | Range Start Date       |                         | III                    |        |
|           | Range End Date         |                         | I                      |        |
|           | Project Officer:       | All Project Officers 🗸  |                        |        |
| Reset     |                        |                         |                        | Search |

# **Adding Contracts**

A project of 🥪 CAI in partnership with

1. All of the contracts within your search parameters will be shown in the "Results" table below the search box. The "Action" column gives you the option to edit or remove the listed contract. If you are missing a contract, click on the **"Add Contract"** button.

| Re | sult                                                                                                   | 5         |        |                   |          |           |        |        |          |                |               |             |        |
|----|----------------------------------------------------------------------------------------------------|-----------|--------|-------------------|----------|-----------|--------|--------|----------|----------------|---------------|-------------|--------|
|    | ld                                                                                                    | Funded By | Org ID | Organization Name | Reg Code | Reference | Start  | End    | Services | Funded Through | Funded Amount | Is Executed | Action |
|    | There are no records that match the search criteria entered. Modify the search criteria and try again. |           |        |                   |          |           |        |        |          |                |               |             |        |
|    |                                                                                                    |           |        |                   |          | _         |        |        |          |                |               |             |        |
|    |                                                                                                    |           |        |                   |          | [         | Add Co | ntract |          |                |               |             |        |
|    |                                                                                                    |           |        |                   |          | Ľ         |        |        |          |                |               |             |        |

This resource was prepared by CAI and their partners Abt Associates and Mission Analytics under Cooperative Agreement #U69HA39084 from the Health Resources and Services Administration's HIV/AIDS Bureau. Its contents are solely the responsibility of the authors and do not necessarily represent the official views of the HIV/AIDS Bureau.

2. To find the additional contracts to add, fill out the search fields with enough information for the system to identify your organization. You can enter the registration code, the organization name, or the city and state of the provider. Click the **"Search"** button.

| S | elect Contractor                 |                                               |                           |
|---|----------------------------------|-----------------------------------------------|---------------------------|
|   | Grant Number: H89HA12345 Organiz | aton Name: City Health Department             |                           |
|   | Reg Code                         | Organization Name Community Health Cente City | State Search Clear Search |
|   |                                  |                                               |                           |

 The system will pull up all the active organizations that meet your search criteria. Locate the agency you want to add and click "Add". If you do not see your provider, cast a wider net. Less information in the Search feature is often better than more. To add new providers, contact <u>Ryan White Data Support</u> at <u>ryanwhitedatasupport@wrma.com</u> or 888-640-9356.

| Se | ect Contractor         |                                                     |              |          |               |           |        |
|----|------------------------|-----------------------------------------------------|--------------|----------|---------------|-----------|--------|
| G  | rant Number: H89HA1234 | SOrganizaton Name: City Health Department           |              |          |               |           |        |
|    | Reg Code               | Organization Name Community Health Cente City State | Search Clear | r Search |               |           |        |
|    |                        |                                                     |              |          |               |           |        |
|    | Registration Code      | Organization                                        | City         | State    | Phone         | EIN       | Action |
| -  | • 12345                | Community Health Center                             | Washington   | DC       | (123)867-5309 | 123456789 | Add    |

4. You will see "Funding Organization Information" (recipient) and "Recipient Organization Information" (provider). All of this information should be prepopulated.

| SR Add New Contract                                            |                                    |
|----------------------------------------------------------------|------------------------------------|
| Edit Contract                                                  |                                    |
| A field with an asterisk $\star$ before it is a required field | eld.                               |
| Funding Organization Information                               |                                    |
| Grantee Name:                                                  | Health and Happiness Clinic        |
| Core Grant Number:                                             | H12HA00000                         |
| Organization ID:                                               | 000                                |
| Recipient Organization Information                             |                                    |
| Provider Name:                                                 | John's Health Clinic               |
| Address:                                                       | 1234 Health Dr., Anytown, BB 12345 |
| Phone Number:                                                  | 555-555-5529                       |
| Employer Identification Number:                                | 12-3456789                         |
| DUNS Number:                                                   | 12-345-6789                        |
| Number of Service Delivery Sites:                              | 1                                  |

This resource was prepared by CAI and their partners Abt Associates and Mission Analytics under Cooperative Agreement #U69HA39084 from the Health Resources and Services Administration's HIV/AIDS Bureau. Its contents are solely the responsibility of the authors and do not necessarily represent the official views of the HIV/AIDS Bureau.

3

A project of 🥪 CAI in partnership with

5. Further down on the screen, you will see the pre-populated "Provider Profile Information" section and the "Contract Information" section, which you will need to fill in. The fields with a red asterisk are mandatory. The **"Contract Reference"** field is not mandatory, but it allows you to include a reference name for the contract so it is easier to identify.

| Provider Type:                           | Health department                                                                      |         |
|------------------------------------------|----------------------------------------------------------------------------------------|---------|
| Section 330 Funding Received:            | No                                                                                     |         |
| Ownership Type:                          | Public/Local                                                                           |         |
| Faith-based Organization:                | No                                                                                     |         |
| Categories that best describe the organi | zation's racial/ethnic characteristics:                                                |         |
| An agency in which racial/ethnic minori  | ty group members make up more than 50% of the agency's board members                   |         |
| ontract Information                      |                                                                                        |         |
| * 1. Contract Start Date:                | <b>1</b> 11                                                                            |         |
| * 2. Contract End Date:                  |                                                                                        |         |
| 3. Contract Reference:                   |                                                                                        |         |
| * 4. Is this agency serving as a consor  | tium, fiscal intermediary provider, administrative agent, or lead agency under this co | Intract |
| O No                                     |                                                                                        |         |

Scroll down to answer the questions about which administrative or technical services are provided at the agency. Click the **"Update Services"** button.

| * 6 0    | nes this anoncy provide direct client services?                                                                                                 |
|----------|----------------------------------------------------------------------------------------------------|
| 0,0      | and any advertised in the second second second second second second second second second second second second s                                 |
| 0        | No                                                                                                    |
| 0        | Yes                                                                                                    |
| 7. If ap | plicable, select the administrative and technical services that are funded for this contractor.                                                 |
|          | Planning or evaluation                                                                                                    |
|          | Administrative or technical support                                                                                                    |
|          | Fiscal intermediary support                                                                                                    |
|          | Other fiscal services                                                                                                    |
|          | Technical assistance                                                                                                    |
|          | Capacity development                                                                                                    |
|          | Quality management                                                                                                    |
| 8. If ap | plicable, indicate the core medical and essential support services that are funded for this contract by selecting the "Update Services" button. |
|          |                                                                                                    |
| Lindat   | a Convirae                                                                                                    |

 A pop-up screen will open with all the core services and support services listed. For each service, first indicate what type of funding was used for the service (RWHAP or RWHAPrelated funding). For RWHAP-funded services, you will then enter the funding amount for each applicable service category,

A project of 🥩 CAI in partnership with

As a reminder, **RWHAP funding** includes funding from Parts A-D as well as EHE Initiative funding.

**RWHAP-related funding** includes pharmaceutical rebates and program. Learn more <u>here</u>.

This resource was prepared by CAI and their partners Abt Associates and Mission Analytics under Cooperative Agreement #U69HA39084 from the Health Resources and Services Administration's HIV/AIDS Bureau. Its contents are solely the responsibility of the authors and do not necessarily represent the official views of the HIV/AIDS Bureau.

rounded to the nearest whole dollar. You may need to check with your fiscal staff to obtain these funding amounts. Funding amounts can be edited in the GCMS at any time. Some grants (e.g., Part B grants), have additional breakdowns for type of funding used.

| Ē                                                                                                    |                                                                                                    |                                                                                                    |                                                                                                |
|----------------------------------------------------------------------------------------------------|----------------------------------------------------------------------------------------------------|----------------------------------------------------------------------------------------------------|------------------------------------------------------------------------------------------------|
| Services                                                                                                   |                                                                                                    |                                                                                                    | <u>^</u>                                                                                       |
| Select the core medical and exependitures (Program Income<br>the corresponding column. Th<br>expenditures. | ssential support services for this contra<br>e and Pharmaceutical Rebates). For e<br>e award amount should reflect the cur | act that are funded either through R<br>:ach service category funded throug<br>rent year and should not include ca | WHAP or RWHAP-related<br>h RWHAP, enter a funding amount in<br>irryover funds or RWHAP-related |
| * Your changes will not be sav                                                                             | red until you select the "Save" button o                                                                                   | In the contract details page.                                                                                      | Done updating services                                                                         |
| Service Name                                                                                               | RWHAP Funding                                                                                                    | RWHAP-Related Funding<br>(Program Income and<br>Pharmaceutical Rebates)                                            | Base Award (Do not include<br>Program Income and<br>Pharmaceutical Rebates<br>dollars)         |
| Service Category: Core Med                                                                                 | dical Services                                                                                                    |                                                                                                    |                                                                                                |
| Outpatient/Ambulatory Healt<br>Services                                                                    | .h 🗌                                                                                                    |                                                                                                    |                                                                                                |
| AIDS Pharmaceutical<br>Assistance                                                                          |                                                                                                    |                                                                                                    |                                                                                                |
| Oral Health Care                                                                                           |                                                                                                    |                                                                                                    |                                                                                                |
| Early Intervention Services<br>(EIS)                                                                       |                                                                                                    |                                                                                                    | 70309                                                                                          |

7. Scroll to the top or bottom of the page and click **"Done updating services"**. This will close the pop-up. The note in red at the bottom reminds you that the updates are not saved until you click the **"Save"** button on the main page.

|                 | Substance abuse services-residential                                                              |              |                                  |
|-----------------|---------------------------------------------------------------------------------------------------|--------------|----------------------------------|
| Cancel          | Treatment adherence counseling                                                                    |              | Save                             |
|                 | * Your changes will not be saved until you select the "Save" button on the contract details page. | g services 🕴 |                                  |
| r help with EHI |                                                                                                   |              | use the HRSA Electronic Handbook |

8. You will receive either a red "Error" message or a green "Success" message. If you have errors, read the details so you can go back and fix issues.

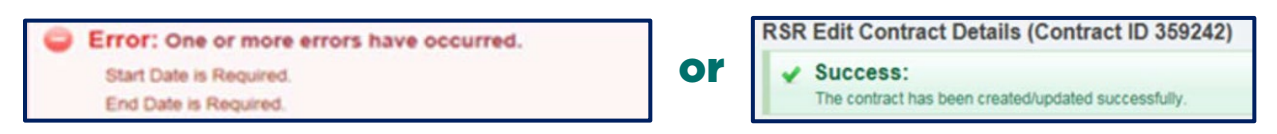

9. If you need to add more contracts, click **"Search Contracts"** link again and repeat these steps until all contracts have been added correctly.

This resource was prepared by CAI and their partners Abt Associates and Mission Analytics under Cooperative Agreement #U69HA39084 from the Health Resources and Services Administration's HIV/AIDS Bureau. Its contents are solely the responsibility of the authors and do not necessarily represent the official views of the HIV/AIDS Bureau.

5

A project of 🍔 CAI in partnership with

## **Deleting Contracts**

1. To delete a contract, click on the "Edit/Remove" link in the "Action" column.

| ariusanom g                                   | Non Search Collua | icis              |                |                    |                  |             |          |                | Teat academ | nin expire i |
|-----------------------------------------------|-------------------|-------------------|----------------|--------------------|------------------|-------------|----------|----------------|-------------|--------------|
| box •                                         | Contract Mana     | gement System     |                |                    |                  |             |          |                |             |              |
| Grantee Report Provider Report Check your XML | Grant Number      | Organization Name | Funded Through | Contract Reference | Range Start Date | Range End D | ate      |                |             |              |
| anage Contracts                               | Reset             |                   |                |                    |                  | Sear        | ch       |                |             |              |
| earch *                                       | Results           |                   |                |                    |                  |             |          |                |             |              |
| Grantee Reports                               | ld Organi         | zation            |                | Reference          | Start            | End         | Services | Funded Through | Amount      | Action       |
| K Provider Reports                            |                   |                   |                | UAT Test-Keep      | Me 4/1/2015      | 3/30/2016   | 3        |                | \$2,000,00  | EdtRemo      |

2. Scroll to the bottom of the page that opens. Click the **"Delete Contract"** button. After deleting the contract, the system will take you back to the "Search Contracts" page.

| Cancel                                                                    |                                                                                |                                                                                |                                                           |                                       | Save                          |
|---------------------------------------------------------------------------|--------------------------------------------------------------------------------|--------------------------------------------------------------------------------|-----------------------------------------------------------|---------------------------------------|-------------------------------|
| Delete Contract                                                           |                                                                                |                                                                                |                                                           |                                       |                               |
| To remove this contract/a<br>Warning: Selecting this b<br>Delete Contract | agreement from your list of contracts<br>uutton will permanently remove the co | select the Delete Contract button to<br>intract from your contract list. You w | below.<br>will not be able to undo this action. To restor | re the contract, you must add a new o | contract with this provider.  |
| help with EHBs contact the                                                | HRSA Contact Center by phone at                                                | -877-Go4-HRSA (1-877-464-4772                                                  | ) Monday through Friday, 8:00 a m, to 8:00                | n m Fastern Time Or use the HRS       | A Electronic Handbooks Contac |
| nter help request form to sub<br>anWhiteDataSupport@wrma                  | omit your question online. For question                                        | ons regarding data content and/or r                                            | reporting requirements, please contact Data               | a Support at 1-888-640-9356 or emai   | I to                          |

# **Starting the RSR Recipient Report**

A project of 🥪 CAI in partnership with

When your contracts are all properly set up, click on the **"Recipient Report"** link in the Inbox section of the left-hand navigation menu. Then, click the envelope icon that says **"Create"** in the Action column.

| Velcome Recently                  | Accessed Mail Center                                  | Reports Train<br>Calendar What's                   | ling New                                                             | _                                | _                           | _               | Thursday 10 <sup>o</sup> | July 2015 | 11.30.30 A.M. E  |
|-----------------------------------|-------------------------------------------------------|----------------------------------------------------|----------------------------------------------------------------------|----------------------------------|-----------------------------|-----------------|--------------------------|-----------|------------------|
| NAVIGATION                        | RSR - Grantee Repo                                    | ort Inbox                                          |                                                                      |                                  |                             |                 | Your                     | session   | will expire in:  |
| Inbox                             | Report Id Fund Sou                                    | rce Grant Number                                   | Grantee Name                                                         | Reporting Period                 | Modified Date               | Status          | Action                   | Print     | Action Hist      |
| Grantee Report                    | 0                                                     | H12HA00000                                         | Health and Happiness Clinic                                          | 2015 Annual                      | 7/16/2015 11:36:27 AM       | Not Started     | Create                   | POF       | History          |
| Check your XML                    | H 4 1 > H                                             | Page size: 25 ·                                    |                                                                      |                                  |                             | /               | 1                        |           | 1 items in 1 pag |
| Manage Contracts                  |                                                       |                                                    |                                                                      |                                  |                             | -               |                          |           |                  |
| Search Contracts                  |                                                       |                                                    |                                                                      |                                  |                             |                 |                          |           |                  |
| Search                            | For help with EHBs conta                              | ct the HRSA Contact C                              | Center by phone at 1-877-Go4-H                                       | RSA (1-877-464-4772              | ) Monday through Friday, 8  | 00 a.m. to 8:00 | ) p.m. Easter            | m Time. O | r use the HRSA   |
| Scrantee Reports Provider Reports | Electronic Handbooks Co<br>For questions regarding of | ntact Center help requi<br>lata content and/or rep | est form to submit your question<br>orting requirements, please cont | online.<br>act Data Support at 1 | -888-640-9356 or email to F | RyanWhiteData   | Support@wn               | ma.com    |                  |
| Check your XML                    | Logged in as: GranteeData                             | Viewer, GranteeDataE                               | ditor, GranteeDataSubmitter                                          |                                  |                             | _               |                          |           |                  |

This resource was prepared by CAI and their partners Abt Associates and Mission Analytics under Cooperative Agreement #U69HA39084 from the Health Resources and Services Administration's HIV/AIDS Bureau. Its contents are solely the responsibility of the authors and do not necessarily represent the official views of the HIV/AIDS Bureau.

### Synchronize Contracts

1. If you made changes in the GCMS after the Recipient Report was created, when you go back to the Program Information page, you will see a warning at the top of the screen stating that the information in the GCMS and the Recipient Report do not match. In the list of contracts, you will see a yellow warning icon indicating the contract where information does not match. Open the synchronization window by clicking the **provider name** in blue, the **"Synchronize All"** button, or the **yellow warning icon**.

| R                                                                                                    | SR Recipie | ent Report |                         | Yo     | our session will expire in: 29:40 |  |  |  |
|----------------------------------------------------------------------------------------------------|------------|------------|-------------------------|--------|-----------------------------------|--|--|--|
| <ul> <li>Warning:</li> <li>The program information displayed below does not match the program information in the Grantee Contract Management system (GCMS). Click the provider name listed in blue font below or select the icon in the "Warning" column below to review the updates for each provider and, if correct, synchronize the information. To synchronize program information across all providers, click the "Synchronize All" button.</li> <li>COMMUNITY HEALTH CENTER (Modified)</li> <li>Synchronize All</li> </ul> |            |            |                         |        |                                   |  |  |  |
|                                                                                                    | Warning    | Reg Code   | Provider Name           | Exempt | Exemption Justification           |  |  |  |
| +                                                                                                    |            | 12345      | City Health Department  |        |                                   |  |  |  |
| +                                                                                                    | ] 🔔        | 98765      | Community Health Center |        |                                   |  |  |  |

2. When the contract opens, you will see the modifications, If the information in this list is correct, click "**Synchronize**". If not, click "**Cancel**". You can use the "Search Contracts" link in the left-hand navigation menu to go back and edit contracts in the GCMS.

| H12HA000         | 00: Health and Happiness Clinic                         |                                           |  |  |
|------------------|---------------------------------------------------------|-------------------------------------------|--|--|
| eport ID: 0000   | 1                                                       | Status: Working                           |  |  |
| eport Period: 20 | 015 Annual                                              | Last Modified Date: 10/30/2015 3:59:47 PM |  |  |
| ccess Mode: Re   | adWrite                                                 | DUNS: 12-345-6789                         |  |  |
| The following    | ng contract(s) have been modified                       |                                           |  |  |
| Mounta           | in View Health Clinic (Contract ID: 123456)             |                                           |  |  |
| Start Date:      | 4/1/2015                                                |                                           |  |  |
| End Date:        | 3/30/2016                                               |                                           |  |  |
| Change           | Service Name                                            |                                           |  |  |
| Added            | Emergency financial assistance                          |                                           |  |  |
| Deleted          | Case management (non-medical)                           |                                           |  |  |
| Unchanged        | Quality management                                      |                                           |  |  |
| Unchanged        | Outpatient/ambulatory medical care                      |                                           |  |  |
| Unchanged        | Medical case management (including treatment adherence) |                                           |  |  |
|                  |                                                         |                                           |  |  |

3. After you have synchronized your report, the warning icon should no longer appear. If everything is correct, click the **"Save"** button at the bottom right of the screen.

This resource was prepared by CAI and their partners Abt Associates and Mission Analytics under Cooperative Agreement #U69HA39084 from the Health Resources and Services Administration's HIV/AIDS Bureau. Its contents are solely the responsibility of the authors and do not necessarily represent the official views of the HIV/AIDS Bureau.

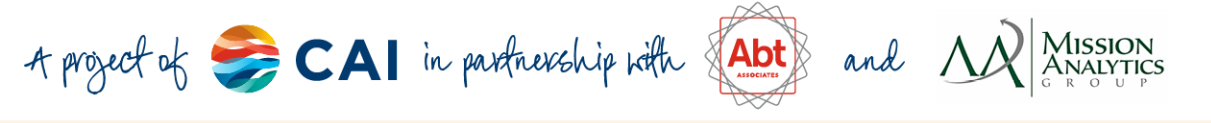

### Validating and Certifying the RSR Recipient Report

1. Once you have completed your RSR Recipient Report, click the **"Validate"** link under "Recipient Report Actions" in the left-hand navigation menu. If you have any errors, go back to the General Information and Program Information pages to correct the report. If you receive validation warnings, input comments to describe (1) your knowledge of the data issue, and (2) a planned resolution for next year's reporting.

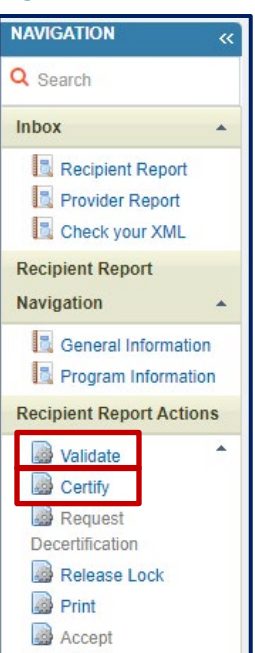

 To certify your report, you mut input a comment. Below the comment box is a checkbox which asks you to certify that the report is accurate and complete. Check this box and click the "Certify Report" button. After you have certified, you are finished with your RSR Recipient Report!

|                                                                                                    | Status: Working                                                                                                    | Due Date: 3/31/2016 12:00:00 AM |
|----------------------------------------------------------------------------------------------------|----------------------------------------------------------------------------------------------------|---------------------------------|
| Report Period: 2015 Annual                                                                                                    | Last Modified Date: 10/30/2015 4.08 10 PM                                                                                | Last Modified By: Jane Doe      |
| Access Mode: ReadWite                                                                                                    | DUNS: 12-345-6789                                                                                                    | Locked By: Jane Doe             |
| A field with an asterisk * before it is a required field.                                                                     |                                                                                                    |                                 |
| Please enter comments reparting your certification                                                                            |                                                                                                    |                                 |
| * Comments                                                                                                    |                                                                                                    |                                 |
|                                                                                                    | B 7 II Last + 2 /9 19                                                                                                    |                                 |
| wind A.A.B. Brog W. Prife to to                                                                                               | * * x [101-] 21 V V                                                                                                    |                                 |
|                                                                                                    |                                                                                                    |                                 |
|                                                                                                    |                                                                                                    |                                 |
|                                                                                                    |                                                                                                    |                                 |
|                                                                                                    |                                                                                                    |                                 |
|                                                                                                    |                                                                                                    |                                 |
|                                                                                                    |                                                                                                    |                                 |
|                                                                                                    |                                                                                                    |                                 |
| Design Q. Preview                                                                                                    | di la                                                                                                    |                                 |
| Contraction of the second second second second second second second second second second second second second s               |                                                                                                    |                                 |
| Characters left 3000                                                                                                    | electron differ an end as a second second second size of the second second and is a block to federal and                 |                                 |
| Characters left 3000                                                                                                    | IDEISUND INE REDORDED WILLINGE AND COMPRET USE IS A CONDUCT OF SITS OF SHARE AND IS SUDJECT TO REDET AUDIT               |                                 |
| Characters left. 3000                                                                                                    | idenseuro sue reborandi eccruese euro combiese dens o e condision di ano direur evero e soblecti lo ienerel endi         |                                 |
| Characters left. 3000                                                                                                    | ומפרגשהים נהגי הקטרווהן, שכבוראשי שרם כסרקישים סאש היו ע כטרסוטסר פי זוהן קראה איארים את ה-גיסקייב. וס אטיפרא שטעו       |                                 |
| Cently Report                                                                                                    | reensiveria trait reporting accurate and complete data is a condition of time grant award and is subject to repend autor |                                 |
| Characters left 3000 Claracters left 3000 I certify that the data in this report is accurate and complete. I u Certify Report | roesseno tras reporting eccanee eno comprete della to a condition oi tino grani aveiro ano to sudjeci lo repena audi     |                                 |
| Characters left, 3000 Characters left, 3000 Characters left, 3000 Characters left, securate and complete. I u Contry Report   | ntensiona instrugorung accurate and complete data is a conduction of timo grain, anano and is subject to revenia addr    |                                 |

This resource was prepared by CAI and their partners Abt Associates and Mission Analytics under Cooperative Agreement #U69HA39084 from the Health Resources and Services Administration's HIV/AIDS Bureau. Its contents are solely the responsibility of the authors and do not necessarily represent the official views of the HIV/AIDS Bureau.

8

A project of 🌅 CAI in partnership with

# **Frequently Asked Questions**

### 1. Do I need to update the contract amounts in the GCMS? If so, how?

Yes, contract amounts should reflect the funding amounts for each service category for each provider in the contract period. Once you have located the provider contract you wish to modify, select the "Edit/Remove" link located on the right side of the page. Once the provider contract has opened, scroll down to question 8 of the section. Select the "Update Services" link in question 8. A new window will appear. Enter the dollar value in the appropriate funding column for the service.

### 2. Do I need to update services in the GCMS? If so, how?

Yes, locate the provider contract you wish to modify, select the "Edit/Remove" link located on the right side of the page. Once the provider contract has opened, scroll down to question 8 of that section. Select the "Update Services" link in question 8. A new window will appear. Enter the dollar value in the appropriate funding column for the service.

### 3. Where do I record administrative dollars in the GCMS?

Contract amounts for administrative services are not recorded in the GCMS.

### 4. What will happen if I delete a contract in the GCMS?

If you delete a contract, the record of the contract will be completely deleted from the GCMS. If the deletion was a mistake, please just re-enter the contract.

### 5. What is the reference ID in the GCMS?

Reference ID allows a user to create a unique identifier for an organization. This is an optional feature and can help you keep track of multiple contracts at the same or similar sounding organizations.

### 6. What contracts should be listed in the GCMS?

A project of 🌅 CAI in partnership with

Information from the contracts shown will be used to populate the Program Information section of your RSR Recipient and Provider Reports. Remember, even though the RSR is reported on a calendar year basis, contracts listed in the GCMS should match the actual agreements you have in place with your providers. For the purpose of the RSR, contracts include formal contracts, memoranda of understanding, or other agreements.

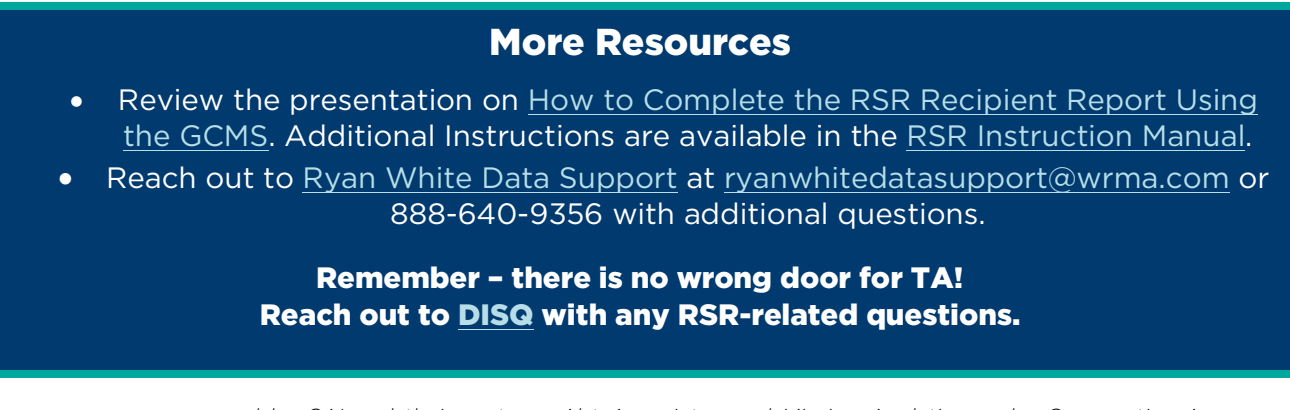

This resource was prepared by CAI and their partners Abt Associates and Mission Analytics under Cooperative Agreement #U69HA39084 from the Health Resources and Services Administration's HIV/AIDS Bureau. Its contents are solely the responsibility of the authors and do not necessarily represent the official views of the HIV/AIDS Bureau.